# **BROADBAND GATE**

インターネット VPN 対応ブロードバンドルータ

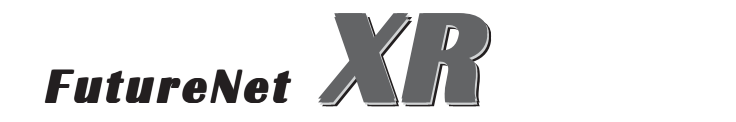

FutureNet XR VPN Client 接続設定ガイド

センチュリー・システムズ 株式会社

# はじめに

FutureNet はセンチュリー・システムズ株式会社の登録商標です。

FutureNet XR VPN Client はセンチュリー・システムズ株式会社の商標です。

このソフトウェアは、国際著作権法によって保護されています。 All rights reserved.

ssh(R) は SSH Communications Security Corp の米国および一部の地域での 登録商標です。

SSH のロゴ、SSH Sentinel およびSSH Accession は、SSH Communications Security Corp の商標であり、一部の地域では登録されている場合もありま す。その他の名前およびマークは各社の所有物です。

本書の内容の正確性または有用性については、準拠法に従って要求された場合 または書面で明示的に合意された場合を除き、一切の保証を致しません。

SSH Sentinelのインストール方法、および詳細な操作方法につきましては、オンラインヘルプ「SSH Sentinel1.4 ユーザーマニュアル」をご覧ください。

本ガイドは、以下のFutureNet XR 製品に対応しております。

- XR-380、 XR-380/DES
- XR-410
- ・XR-1000 Ver2.0 以降
- XR-1000/TX4

# 接続環境例

| <u>ネットワーク構成</u>                                                                                | 接続条件                                                               |
|------------------------------------------------------------------------------------------------|--------------------------------------------------------------------|
| XR をセンター、SSH Sentinel を拠点とし、この間<br>で Ipsec トンネルを生成して 192.168.0.0/24 と拠<br>点側ホストをセキュアに通信可能とします。 | ・PSK(共通鍵)方式で認証します。                                                 |
|                                                                                                | ・agressiveモードで接続します。                                               |
| 192.168.0.0/24                                                                                 | ・仮共通鍵は「ipseckey」とします。                                              |
|                                                                                                | ・XR 側は固定 IP、SSH 側は動的 IP とします。                                      |
| XR (センター)                                                                                      | ・XR 側は PPPoE 接続するものとします。                                           |
| 192.168.120.1                                                                                  | ・IPアドレス等は図中の表記を使うものとします。                                           |
| Internet                                                                                       | ・IPsec設定で使用するパラメータ値は以下の通り<br>とします。                                 |
| Dynamic IP<br>SSH (拠点)<br>ID = "ssh"                                                           | 暗号方式 : 3DES<br>整合性 : SHA-1<br>IKEで使用するグループ : group2<br>拠点のID : ssh |
|                                                                                                |                                                                    |

本ガイドではプライベート IP アドレスを用いた 設定例としておりますが、実環境ではグローバル アドレスに置き換えて設定してください。

# XRの設定

IPsec設定画面において以下のように設定します。

#### [本装置の設定]

| MTUの設定                                |                |
|---------------------------------------|----------------|
| 主回線使用時のipsecインターフェイスのMTU値             | 1500           |
| マルチ#2回線使用時のipsecインターフェイスのMTU値         | 1500           |
| マルチ#3回線使用時のipsecインターフェイスのMTU値         | 1500           |
| マルチ#4回線使用時のipsecインターフェイスのMTU値         | 1500           |
| バックアップ回線使用時のipsecインターフェイスのMTU値        | 1500           |
| Ether Oポート使用時のipsecインターフェイスのMTU値      | 1500           |
| Ether 1 ポート使用時のipsecインターフェイスのMTU値     | 1500           |
| NAT Traversalの設定                      |                |
| NAT Traversal                         | ○ 使用する ④ 使用しない |
| Virtual Private設定                     |                |
| 鐘の表示                                  |                |
| 本装置のRSA22<br>(PSKを使用する場合は<br>必要ありません) | ×              |

- ・MTUの設定 必要に応じて設定します。
- ・NAT Traversal の設定 「使用しない」
- ・VirtualPrivate設定 「空欄」
- ・鍵の表示 「空欄」

## [本装置の設定1]

| インターフェー スのIPアドレス | 192.168.120.1 |                    |
|------------------|---------------|--------------------|
| 上位ルータのIPアドレス     | %ррр0         |                    |
| インターフェー スのID     |               | (例:@xr.centurysys) |

#### [IKE/ISAKMPポリシーの設定]

| IKE/ISAKMPポリシー名                                                                         |                                                                     |
|-----------------------------------------------------------------------------------------|---------------------------------------------------------------------|
| 接続する本装置側の設定                                                                             | 本装置側の設定1 👤                                                          |
| インターフェー スのIPアド レス                                                                       | 0.0.0.0                                                             |
| 上位ルータのIPアドレス                                                                            |                                                                     |
| インターフェー スのID                                                                            | @ssh (例:@xr.centurysys)                                             |
| モードの設定                                                                                  | aggressive モード 💌                                                    |
| transformの設定                                                                            | 1番目 group2-3des-sha1 ▼<br>2番目 使用しない ▼<br>3番目 使用しない ▼<br>4番目 使用しない ▼ |
| IKEのライフタイム                                                                              | 3600 秒 (1081~28800秒まで)                                              |
| 鍵の設定                                                                                    |                                                                     |
| <ul> <li>PSKを使用する</li> <li>RSAを使用する</li> <li>(X509を使用する場合は<br/>RSAに設定してください)</li> </ul> | ipseckey                                                            |
| X509の設定                                                                                 |                                                                     |
| 接統先の証明書の設定<br>(X509を使用しない場合は<br>必要ありません)                                                | X                                                                   |

- ・インタフェースの IP アドレス「192.168.120.1」
- ・上位ルータの IP アドレス 「 %ppp0 」
- ・インタフェースの ID 「 空欄 」
- ・IKE/ISAKMP ポリシー名 「任意で入力」
- ・接続する本装置側の設定

#### 「本装置側の設定」で設定した番号と同じもの

#### を選択してください。

- ・インタフェースの IP アドレス 「0.0.0.0」
- ・上位ルーターの IP アドレス 「 空欄 」
- ・インタフェースの ID 「@ssh」 ・・・(1)
- ・モードの設定 「agressive モード」
- ・Transformの設定 1番目「group2-3des-sha1」 2~3番目は「使用しない」
- ・IKE のライフタイム 「任意で設定」
- ・鍵の表示 「PSK を使用する」を選択し、「ipseckey」 を入力します。

(1)XRにおける ID の設定では "0"を付けますが、
 Sentinel 側では、"0"を付けない形式で設定してください。SSH Sentinel でも "0"を付けて設定すると接続できません。

### [IPsecポリシーの設定]

| 〇 使用する | ○ 使用しない | Responderとして使用する | 〇 On-Demandで使用する |
|--------|---------|------------------|------------------|
|        |         |                  |                  |

| 使用するIKEポリシー名の選択        | (ŭK E1) ▼                           |
|------------------------|-------------------------------------|
| 本装置側のLAN側のネットワークアドレス   | 192.168.0.0/24 (例:192.168.0.0/24)   |
| 相手側のLAN側のネットワークアドレス    | 192.168.100.1/32 (例:192.168.0.0/24) |
| PH2のTransFormの選択       | 3des-sha1 💌                         |
| PFS                    | ◉ 使用する ○ 使用しない                      |
| DH Groupの選択(PFS使用時に有効) | group2                              |
| SADライフタイム              | 28800 秒 (1081~86400秒まで)             |

- ・「Responder として使用する」
- ・使用する IKE ポリシー名の選択 「 IKE1」
- ・本装置側の LAN 側のネットワークアドレス

<sup>r</sup>192.168.0.0/24 J

- ・相手側の LAN 側のネットワークアドレス 「192.168.100.1/32」・・・(2)
- ・PH2のTransformの設定 「3des-sha1」 PFS 「使用する」(推奨) DH Groupの選択 「group2」 SAのライフタイム 「任意で設定」

(2)ここで設定したアドレスと同じ値を、SSH Sentinelの「仮想 IP アドレスを取得する」項目で設定します。ただし XR の設定では必ず "<IP address>/32 "の形式で設定します。" <IP address>/24 "の設定では接続できませんのでご注意ください。

# SSL Sentinelの設定

ポリシーエディタを開いて設定します。

#### <u>1. 仮共有鍵の設定</u>

| 📲 SSH Sentinel ポリシー エディタ                                                                                                    | ? ×               |
|----------------------------------------------------------------------------------------------------|-------------------|
| セキュリティ ポリシー 鍵管理                                                                                                    |                   |
| 日 信頼されたポリシー サーバ     日 (言頼されたポリシー サーバ     日 (言頼された君田書)     田 (二) 見てした ホスト     田 (二) リモート ホスト     日 (二) リモート ホスト     日 (二) リモート ホスト     田 (二) (二) (二) (二) (二) (二) (二) (二) (二) (二) | C CENTURY SYSTEMS |
|                                                                                                    |                   |
| (追加(1)) 前除(12)                                                                                                    | ブロパティ(2) 表示(2)    |
| - 説明<br>□ーカル ホストの認証に使用される翁                                                                                                    | ect.              |
| OK                                                                                                    | キャンセル 適用          |

「鍵管理」 タブをクリックします。 「自分の鍵」を選択し、「追加」 ボタンをクリック します。

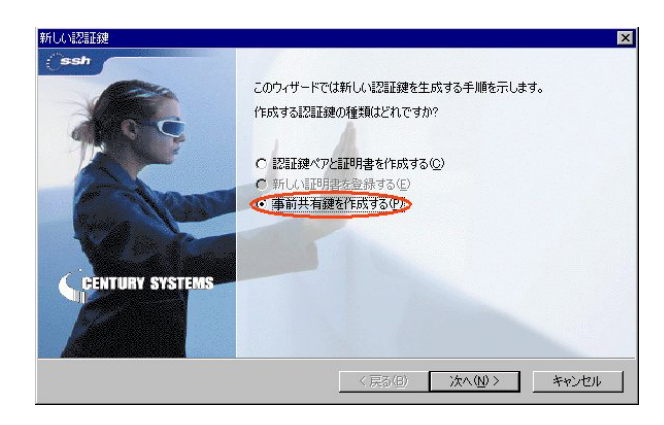

「新しい認証鍵」ウィンドウが開きます。 「事前共有鍵を作成する」を選択して「次へ」ボタ ンをクリックしてください。

|                                          |                                         | ×                 |
|------------------------------------------|-----------------------------------------|-------------------|
|                                          | 4h                                      | ssh               |
| 照するための名前を付けます。入力ミ<br>ントを使用して、実際にシークレットを3 | スを防かために共有シークレットを 2<br>表示せずに通信相手とシークレットを |                   |
| ssh to xr                                |                                         |                   |
| ****                                     |                                         |                   |
| ****                                     |                                         |                   |
| 1): 01bc 4b2f                            |                                         |                   |
|                                          |                                         |                   |
|                                          |                                         |                   |
|                                          |                                         |                   |
| < 戻る(日                                   | ) 完了 キャン                                | セル                |
|                                          | ださい。<br>                                | ださい。 (たろの) 完了 キャン |

「事前共有鍵情報」画面が開きます。ここで事前共 有鍵を設定します。

「名前」項目には任意の設定名を入力します。 「共有シークレット」「共有シークレットの確認」 項目には、事前共有鍵を入力して「完了」をク リックします。

| ■ SSH Sentinel ポリシー エディタ                                                                                                    | ? ×             |
|----------------------------------------------------------------------------------------------------|-----------------|
| セキュリティ ポリシー 鍵管理                                                                                                    |                 |
| <ul> <li>● ② 信頼されたポリシー サーバ</li> <li>● ③ 信頼された起印書</li> <li>● ④ 認証局</li> <li>● ④ 認証局</li> <li>● ● ○ 記証局</li> <li>● ● ○ ホルトリ サービス</li> <li>● ● ○ ホルトレ サービス</li> <li>● ● ○ ホルトレ キー</li> <li>● ● ○ ○ ホルト キー</li> <li>● ● ○ ○ ホルト キー</li> <li>● ● ● ○ ○ ホルト キー</li> <li>● ● ● ● ● ● ● ● ● ● ● ● ● ● ● ● ● ● ●</li></ul> | CENTURY SYSTEMS |
| <u>追加(D)</u> 削除( <u>R</u> )                                                                                                    |                 |
| 前204<br>事前共有鍵                                                                                                    |                 |
| OK                                                                                                    | キャンセル 適用        |

「鍵管理」画面に戻ります。事前共有鍵情報が登録 されていることを確認したら、必ず「適用」ボタ ンをクリックしてください。 「適用」ボタンをクリックしないと適切に設定され ない場合があります。

#### <u>2.IDの設定</u>

| 事前共有鍵         |                                      | ? ×                              |
|---------------|--------------------------------------|----------------------------------|
| プロパティ(ID      | $\supset$                            |                                  |
|               | 「前共有鍵認証は、<br>「行われます。                 | 当事者のみが知る共有シークレットに基づい             |
| 事前共有鍵情        | ₩<br>₩<br>₩<br>₩<br>₩<br>₩<br>₩<br>₩ |                                  |
| 并             | ろ前:<br>建 ID:                         | ssh to xr                        |
| 共有シークレッ       | ۶ <u> </u>                           |                                  |
| ÷             | も有シークレット:                            | kokokokok                        |
| 3             | ノークレットの確認                            | ****                             |
| フィンガープリン<br>0 | ∙⊩<br>1bc 4b2f                       |                                  |
|               | →般的な語句は辞書<br>-クレットとしては使用             | ■攻撃に対する脆弱性があるため、共有シ<br>しないでください。 |
|               |                                      | OK キャンセル                         |

「鍵管理」画面で、登録した事前共有鍵情報を選択 して「プロパティ」をクリックします。

「事前共有鍵」画面が開きますので、「ID」タブを クリックします(この画面では仮共有鍵を変更でき ます)。

| 事前共有鍵                           | ? ×                                                  |
|---------------------------------|------------------------------------------------------|
| プロパティ ID                        |                                                      |
| 通常は、ID<br>モードでは、                | を指定する必要はありません。ただし、IKE アグレッシブ<br>両方の ID を指定する必要があります。 |
| ローカル<br>プライマリ ID:<br>ホスト ドメイン名: | 島 ホスト ドメイン名 🔹                                        |
| リモート<br>プライマリ ID:               | 👰 ID &L                                              |
| 警告<br><u> 達</u><br>選択した I       | D は、IKE メイン モードでは使用できません。                            |
|                                 | OK キャンセル                                             |

 "ローカル"側項目について、プライマリ ID は「ホスト ドメイン名」を選択し、ホストドメイン 名に ID を入力します。
 ここには XR シリーズの IPsec 設定「IKE/ISAKMP ポリシー設定」における"インタフェース ID"と同じ ID を入力します。

ただしこのとき、ホストドメイン名には"@"を付けないで入力してください。

| ■SSH Sentinel ポリシー エディタ<br>セキュリティ ポリシー 鍵管理                                                                                                    | ? 🗙                  |
|----------------------------------------------------------------------------------------------------|----------------------|
| <ul> <li>● ② 信頼されたポリシー サーバ</li> <li>● ② 信頼された記明書</li> <li>● ③ 記録声局</li> <li>● ● リモート ホスト</li> <li>● ③ ディレクトリ サービス</li> <li>● ● 自分の鍵</li> <li>● ○ 自分の鍵</li> <li>● ○ 自分の鍵</li> <li>● ○ 自分の鍵</li> <li>● ○ 自分の鍵</li> <li>● ○ 加点</li> <li>● ○ 読む to xr</li> <li>● ○ 追加。</li> </ul> | CENTURY SYSTEMS      |
| 道加(D)                                                                                                    | <b>ロパティ(D)</b> 美示(y) |
| ОК                                                                                                    | キャンセル 適用             |

「OK」ボタンをクリックすると「鍵管理」画面に戻 ります。ここまでの設定が終わったら、必ず「適 用」ボタンをクリックしてください。 「適用」ボタンをクリックしないと適切に設定され ない場合があります。

続いて XR への IPsec 接続設定を行ないます。

#### 2. セキュリティポリシーの設定

| 規              |
|----------------|
| E II           |
| 则              |
| 評              |
| 価              |
| 川直             |
| 序              |
| 0              |
| ₩斤( <u>D</u> ) |
|                |
|                |

ポリシーエディタの「セキュリティーポリシー」 タブをクリックします。

「VPN接続」を選択し「追加」をクリックします。

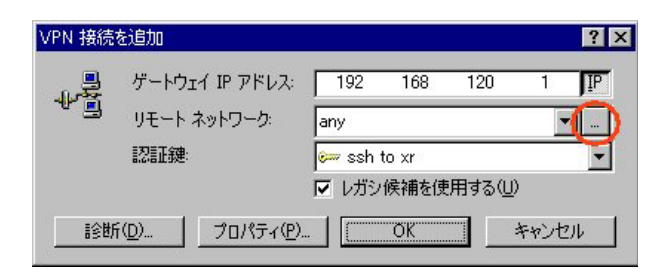

「VPN 接続を追加」画面が開きます。

「ゲートウェイ名」は、右端の"IP"をクリックし て「ゲートウェイ IP アドレス」とし、XR の WAN 側 IP アドレスを入力します。

「認証鍵」は1.事前共有鍵の設定で登録した仮共 有鍵の設定名を選択します。

「レガシ候補を使用する」にはチェックを入れま す。

「リモートネットワーク」については、右端にあ る"..."をクリックしてください。

| 名前を後<br>定義されたネットワー                | で使用して規則<br>.ヵ          | を作成できます。                  |                 |
|-----------------------------------|------------------------|---------------------------|-----------------|
| 名前                                | -<br>IP アドレス           | サブネット マスク                 |                 |
| any<br>xr−lan                     | 0.0.0.0<br>192.168.0.0 | 0.0.0.0<br>255.255.255.0  |                 |
|                                   |                        |                           |                 |
|                                   |                        |                           |                 |
|                                   |                        |                           |                 |
|                                   |                        | 新規( <u>N</u> )            | 削除( <u>R</u> )  |
| ネットローカタ・                          | xr-lan                 | 新規(N)                     | 肖邶余( <u>R</u> ) |
| ネットワーク名:<br>IP アドレス:              | xr-lan                 | 新規( <u>N</u> )            | 削除(R)           |
| ネットワーク名:<br>IP アドレス:<br>サゴネット マスル | xr-lan<br>192<br>255   | 新規(N)<br>168 0<br>255 255 | 削除(E)<br>0 3    |

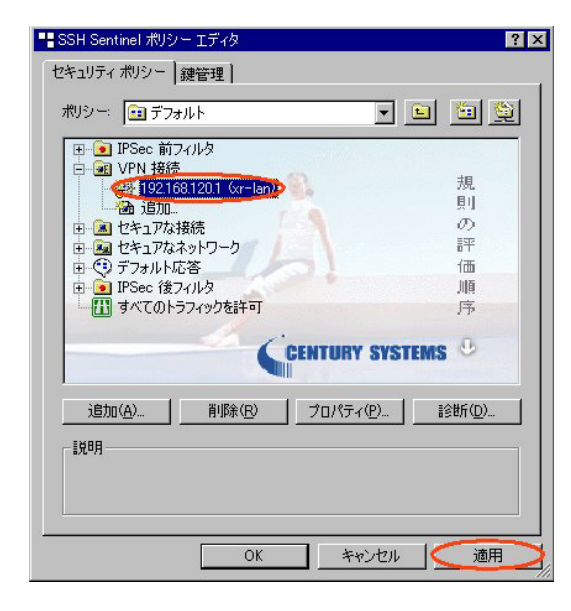

規則のプロパティ ? × 全般詳細 リモート エンドポイント セキュリティ ゲートウェイ: 192 ΙP 168 120 1 リモート ネットワーク: xr-lan • ... IPSec / IKE 候補 🥐 i21148 🐖 ssh to xr • legacy -候補テンプレート 設定... 仮想 IP アドレスを取得する
 仮想 IP アドレスは、内部ネットワークのアドレス
 です。 設定. □ 拡張認証 VPN ゲートウェイでは、IKE XAuth、RADIUS、 または CHAP 認証が必要となる場合がありま す。 設定. - || 党印月 変更(<u>C</u>)... キャンセル OK

「ネットワークエディタ」画面が開きます。

「ネットワーク名」は任意の設定名を付けます。 「IP アドレス」「サブネットマスク」は、XR に接続 している LAN について入力し、「OK」をクリックし ます。

「セキュリティーポリシー」画面に戻ります。 これまでのセキュリティーポリシー設定が登録さ れていることを確認したら、必ず「適用」ボタン をクリックしてください。

「適用」ボタンをクリックしないと適切に設定され ない場合があります。

引き続いて、登録した設定の「プロパティ」を開 いてください。

「規則のプロパティ」画面が開きます。 3つある「設定」ボタンのうち、一番上のボタンを クリックします。

| 暗号化アルゴリズム: | 3DES                | - |
|------------|---------------------|---|
| 整合性関数:     | SHA-1               | - |
| IKE モード:   | aggressive mode     | - |
| IKE グループ:  | MODP 1024 (group 2) | - |
| 'Sec 候補    |                     |   |
| 暗号化アルゴリズム: | 3DES -              | - |
| 整合性関数      | HMAC-SHA-1          | - |
| IPSec モード: | tunnel              | 7 |
| PFS グループ:  | MODP 1024 (group 2) | - |

| 則のプロパ<br>全般 | ティ<br>¥細 】                                      |                               | 3                |
|-------------|-------------------------------------------------|-------------------------------|------------------|
| リモート:       | ・<br>エンドポイント —                                  |                               |                  |
|             | セキュリティ ゲートウェイ:                                  | 192 168                       | 120 1 <u>I</u> P |
| Simu        | リモート ネットワーク:                                    | xr-lan                        | <b>▼</b>         |
| IPSec /     | IKE 候補                                          |                               |                  |
| <b>?</b>    | 認証鍵                                             | 🐖 ssh to xr                   | -                |
| •           | 候補テンプレート                                        | legacy                        | •                |
| ▼ 仮想<br>↓~■ | 見 IP アドレスを取得する<br>仮想 IP アドレスは、内部<br>です。         | ネットワークのアドレス                   | atte             |
| □ 拡張        | WZ証<br>VPN ゲートウェイでは、IKI<br>または CHAP 認証が必要<br>す。 | E XAuth、RADIUS、<br>要となる場合がありま |                  |
|             |                                                 |                               |                  |
|             |                                                 | OK                            | キャンセル            |

| - 🔄<br>לםגםוע — — — — — — – – – – – – – – – – – – – |                      |          |           |            |       |
|-----------------------------------------------------|----------------------|----------|-----------|------------|-------|
| ○ IPSec 経由の DHCP                                    | <sup>o</sup> (Dynami | c Host C | >onfigura | tion Proto | ocol) |
| C L2TP (Layer Two T                                 | unneling F           | rotocol) |           |            |       |
| <ul> <li>● IKE 設定モニト</li> <li>● 手動で指定:</li> </ul>   |                      |          |           |            |       |
| IP アドレス:                                            | 192                  | 168      | 100       | 1          |       |
| サブネット マスク:                                          | 255                  | 255      | 255       | 0          |       |
| ー DNS サーバと WINS                                     | サーバを指                | 定する:     |           |            |       |
| DNS サーバ                                             |                      |          |           |            |       |
| WINS サーバ                                            |                      |          |           |            |       |

「パラメータ候補」画面が開きます。ここで暗号化 方式などについて設定します。

「IKE モード」は " agressive mode " に設定してく ださい。

「OK」ボタンをクリックして「規則のプロパティ」 画面に戻ります。

続いて「仮想 IP アドレスを取得する」にチェック を入れ、2 つ目の「設定」ボタンをクリックしま す。

「仮想 IP アドレス」画面が開きます。 ここでは XR に IPsec 接続する際に、この PC が使用 する仮想的な IP アドレスを設定します。

「プロトコル」は"手動で指定"を選択し、任意の プライベート IP アドレスとサブネットマスクを入 力します。

ここで設定する IP アドレスは、XR の IPsec 設定に おける「IPsec ポリシー」設定の"相手側の LAN 側 のネットワークアドレス"と一致させます。ただ しサブネットマスクは24 ビットマスクとします。

ここまで設定できましたら、すべての画面で「OK」 をクリックして設定完了です。IPsec 接続を開始し てください(操作方法はオンラインヘルプをご参照 ください)。

# IPsec 接続とインターネット接続を同時に行う設定

前セクションまでの設定では、SSH Sentinel 側は IPsec とインターネットに同時 に接続できません。SSH Sentinel で Ipsec レスを取得する」にはチェックを入れま を確立しているときは IPsec のみ通信可能 せん。 となります。

IPsec とインターネットに同時に接続する には、以下のように設定してください。

### 仮想 IP アドレスを使わない方法

XR 側の設定

IPsec 設定の「IPsec ポリシー」にある 「相手側の LAN 側のネットワークアドレス」 について、この項目を "空欄"に設定しま す。

| ○ 使用する ○ 使用しない ● Resp  | onderとして使用する 「 On-Demandで使用する          |
|------------------------|----------------------------------------|
| 使用するIKEポリシー名の選択        | (IKE1)                                 |
| 本装置側のLAN側のネットワークアドレス   | (m):192.168.0.0/24 (m):192.168.0.0/24) |
| 相手側のLAN側のネットワークアドレス    | (例:192.168.0.0/24)                     |
| PH2のTransFormの選択       | 3des-sha1                              |
| PFS                    | 🖲 使用する 🔘 使用しない                         |
| DH Groupの選択(PFS使用時に有効) | eroup2                                 |
| SAのライフタイム              | 28800 秒 (1081~86400秒まで)                |

(画面は設定例です)

SSH Sentinel 側の設定

「規則のプロパティ」画面の「仮想 IP アド

| 規則のプロパ              | <u>ਰ</u> ੋਮ                          |                             |         | ? × |
|---------------------|--------------------------------------|-----------------------------|---------|-----|
| 全般計                 | 飾田                                   |                             |         |     |
| リモートコ               | こンドポイント ――                           |                             |         | _   |
|                     | セキュリティ ゲートウェイ:                       | 192 168                     | 120 1   | IP  |
| Suma                | リモート ネットワーク:                         | xr-lan                      | •       |     |
| IPSec /             | IKE 候補                               |                             |         |     |
| <b>?</b>            | 認証鍵                                  | 🐖 ssh to xr                 |         | -   |
|                     | 候補テンプレート:                            | legacy                      |         | •   |
| -                   |                                      |                             |         |     |
| ( 仮想                | IP アドレスを取得する                         |                             |         | =   |
| 41-1                | 100.00 11 アドレスは、141804<br>です。        | ドットノークのアトレス                 |         |     |
| □ 拡張                | 121 <b>1</b>                         |                             |         |     |
|                     | - VPN ゲートウェイでは、IKE<br>または CHAP 認証が必要 | 、XAuth、RADIUS、<br>となる場合がありま | 設定      |     |
| _=====              | <b>ब</b> .                           |                             |         |     |
| 6/L <sup>4</sup> /1 |                                      |                             | 変更(C)   | 1   |
|                     |                                      |                             |         | -   |
|                     |                                      |                             | territe |     |
|                     |                                      | UK                          |         | .70 |

(画面は設定例です)

この2点以外については、前セクションま でと同様に設定してください。

この設定では、VPN クライアント(が動作 している PC)自身が保持するグローバル IP アドレスを使って VPN 接続します。

<この設定での注意点>

SSH Sentinel 側が動的 IP 側の場合、 IPsec 接続中に SSH Sentinel 側の IP アド レスが何らかの理由で変わってしまうと、 一時的に通信できない状態となります。

もしこのような状況になったときは、XR 側が保持している IPsec SA が無効となる まで再接続できません。

XR が保持する IPsec SA が無効になるの は以下の場合です。

・XR の IPsecKeep-Alive 機能により、 IPsecSA を削除したとき

・IPsec SA のライフタイムが経過したと き

- ・削除ペイロードを受信したとき
- ・XR 側を再起動したとき

# 仮想 IP アドレスを使う方法

前セクションの設定はそのままで、さら に以下の設定をしてください。

SSH Sentinel 側の設定

「規則のプロパティ」画面の「詳細」タブ をクリックし、「分割トンネリングを拒否 する」のチェックを外します。

| 規則のフロパティ ?×                                                                                                    |
|----------------------------------------------------------------------------------------------------|
| 全般 詳細                                                                                                    |
| セキュリティの関連付けの有効期間                                                                                                    |
| IPSec セキュリティと IKE セキュリティの関連付<br>けの有効期間を設定します。                                                                                                    |
| 監査オブション                                                                                                    |
| ○ この規則を監査する(A)                                                                                                    |
| 詳細オブション                                                                                                    |
| <ul> <li>IP 圧縮を適用する①</li> <li>PMTU (Path Maximum Transfer Unit) を発見する(M)</li> <li>NAT 装置を経由する</li> <li>NAT 装置を経由する</li> <li>NAT-T (Network: Address Translation Traversal)</li> <li>ボート(:適用する UDP カブセル(上: 2746</li> <li>起動時に間K (S)</li> <li>分割トンネリングを拒否する</li> </ul> |
| OK キャンセル                                                                                                    |

この設定では、VPN クライアント側で設定 した仮想 IP アドレスを使って VPN 接続し ます。

# すべてセンター経由で IPsec 接続を行う設定

#### <u>ネットワーク構成</u> SSH Sentinel クライアントは、センター側 LAN と

拠点側 LAN に IPsec で接続します。 拠点側にはセンター側 LAN を経由して IPsec 接続 します。

IPsecトンネルは、SSH SentinelとXR #1間、XR #2とXR #1間で生成します。

#### <u>SSH Sentinel 側の設定</u>

P.3からの設定通りに設定します。 ただし以下の項目については

・「リモートネットワーク」を指定する項目では、
 「any」を選択します。(P.7 を参照)

のように設定をしてください。

センター: 192.168.100.0/24

XR #1

固定 IP

#### <u>XR #1(センター側)の設定</u>

本装置の設定、および IKE/ISAKMP ポリシー設定に ついては、固定 IP - 動的 IP(aggressive モード) での接続設定をおこないます。

IPsec ポリシーについては、以下のような設定をしてください。

<sup>1</sup>192.168.0.0/24 <sup>1</sup>

| Internet |       | a.(SSH Sentinel とセンター側LANを結ぶ設定)<br>本装置側のLAN側のネットワークアドレス<br>「0.0.0.0/0」<br>相手側のLAN側のネットワークアドレス<br>「SSH Sentinelの仮想 IPアドレス /32」 |
|----------|-------|----------------------------------------------------------------------------------------------------|
| IP       | 動的 IP | b. (センター側 LAN と拠点側 LAN を結ぶ設定)<br>本装置側の LAN 側のネットワークアドレス                                                                       |
|          | XR #2 |                                                                                                    |
|          |       | 相手側のLAN側のネットワークアドレス                                                                                                    |

石子回のこれ原のイク

SSH Sentinel

動的 IP

拠点:192.168.0.0/24

#### XR #2(拠点側)の設定

本装置の設定、および IKE/ISAKMP ポリシー設定に ついては、固定 IP - 動的 IP(aggressive モード) での接続設定をおこないます(P.4、もしくは IPsec 設定ガイドをご参照下さい)。

IPsec ポリシーについては、以下のような設定をしてください。

a. (センター側 LAN と拠点側 LAN を結ぶ設定) 本装置側の LAN 側のネットワークアドレス

#### 「192.168.0.0/24」

相手側のLAN側のネットワークアドレス 「0.0.0.0/0」

これらの設定によって、SSH Sentinel は全てのパ ケットをセンター側に送信し、センター側 LAN お よび拠点側 LAN に IPsec 接続可能となります。

この設定を用いると、動的 IP アドレスを持つ拠 点 / クライアント同士を IPsec 接続できるように なります。

またこの運用においては、**通常のインターネット** アクセスもすべてセンター経由となります。

# NAT ルータを経由して IPsec 接続をする場合の設定

#### <u>ネットワーク構成</u>

XR #2をセンター、SSH Sentinelを拠点とします。 SSH Sentinel とLAN Bをセキュアに通信可能とし ます。ただし、XR #1はNATルータとして機能する ものとします。

この構成では、IPsec設定につきましては当ガイド P.3からの設定通りに設定します。

さらに XR #1(NAT ルータ)において、以下のように バーチャルサーバ設定とパケットフィルタ設定を してください。

#### <u>バーチャルサーバ設定</u>

以下の2つの設定を加えます。

|           | LAN B | 以下の2つの設定を加えます。                                                                                                    |
|-----------|-------|----------------------------------------------------------------------------------------------------|
| XR #2     |       | a.<br>「サーバのアドレス」SSH SentinelのIPアドレス<br>「公開するグローバルアドレス」空欄<br>「プロトコル」udp<br>「ポート」500<br>「インタフェース」外部接続しているポートを選択<br>「gre No.」空欄 |
| Ineternet | IPsec | b.<br>「サーバのアドレス」SSH SentinelのIPアドレス<br>「公開するグローバルアドレス」空欄<br>「プロトコル」esp<br>「ポート」空欄<br>「インタフェース」外部接続しているポートを選択<br>「gre No.」空欄  |

XR #1 NAT

SSH Sentinel

#### <u>パケットフィルタ設定</u>

転送フィルタで以下の2つの設定を加えます。

a. 「インタフェース」外部接続しているポートを選択 「gre No.」空欄 「方向」パケット受信時 「動作」許可 「プロトコル」udp 「送信元アドレス」空欄 「送信元ポート」空欄 「あて先アドレス」空欄 「あて先ポート」500

b.

- 「インタフェース」外部接続しているポートを選択 「gre No.」空欄 「方向」パケット受信時 「動作」許可 「プロトコル」esp 「送信元アドレス」空欄 「送信元ポート」空欄 「あて先アドレス」空欄
- 「あて先ポート」空欄

これらの設定を加えることで、SSH Sentinel は NAT ルータである XR #1 を経由して IPsec 接続が可 能となります。

FutureNet XRシリーズ以外のNATルータを経由する場合は、これに準じた設定をしてください。

SSH Sentinelを使用したいクライアントの台数 分だけのグローバルアドレスが必要となります。

# NAT トラバーサルを用いた IPsec 接続 1

| <u>ネットワーク構成</u><br>VD #2 ちちンター SSH Senting」 ち枷 ちとします                                          | <u>接続条件</u>                                                                            |
|-----------------------------------------------------------------------------------------------|----------------------------------------------------------------------------------------|
| XK #2をビンター、SSF Sentinelを拠点とします。<br>SSH SentinelとLAN Aをセキュアに通信可能とし<br>ます。ただし、「ルータ」はNATルータとして機能 | ・PSK(共通鍵)方式で認証します。                                                                     |
| するものとします。                                                                                     | ・agressive モードで接続します。                                                                  |
|                                                                                               | ・XR 側は PPPoE 接続 / 固定 IP とします。                                                          |
| LAN A                                                                                         | ・SSHの上位ルータは、IPマスカレード処理だけを<br>しているものとします。                                               |
| XR 100.100.100.1                                                                              | ・それぞれの LAN は以下の設定とします。<br>LAN A : 192.168.10.0/24<br>LAN B : 192.168.1.0/24            |
|                                                                                               | ・XR 側は PPPoE 接続するものとします。                                                               |
|                                                                                               | ・IPアドレス等は図中の表記を使うものとします。                                                               |
| Ineternet IPsec                                                                               | ・IPsec設定で使用するパラメータ値は以下の通り<br>とします。                                                     |
|                                                                                               | 暗号方式 : 3DES<br>整合性 : SHA-1<br>IKEで使用するグループ : group2<br>PSK :「ipseckey」<br>拠占の ID : ssb |
| ルータ NAT                                                                                       |                                                                                        |

LAN B

SSH Sentinel
(ID = ssh)

#### <u>XRの設定</u>

[本装置側の設定]

| インターフェー スのIPアドレス | 100.100.100.1 |                  |
|------------------|---------------|------------------|
| 上位ルータのIPアドレス     | %ррр0         |                  |
| インターフェー スのID     |               | (例:@xr.centurysy |

#### [本装置の設定]

| 主回線使用時のipseoインターフェイスのMTU値            | 1500               |
|--------------------------------------|--------------------|
| マルチ#2回線使用時のipsecインターフェイスのMTU値        | 1500               |
| マルチ#3回線使用時のipsecインターフェイスのMTU値        | 1500               |
| マルチ#4回線使用時のipsecインターフェイスのMTU値        | 1500               |
| バックアップ回線使用時のipsecインターフェイスのMTU値       | 1500               |
| Ether Oポート使用時のipsecインターフェイスのMTU値     | 1500               |
| Ether 1 ポート使用時のipsecインターフェイスのMTU値    | 1500               |
| NAT Traversalの設定                     |                    |
| NAT Traversal                        | ● 使用する  使用しない      |
| Virtual Private設定                    | %v4:192.168.1.0/24 |
| 鐘の表示                                 |                    |
| 本装置のRSA纏<br>(PSKを使用する場合は<br>必要ありません) | ×                  |
|                                      |                    |

#### [IKE/ISAKMPポリシーの設定]

#### IKE/ISAKMPポリシー名 接続する本装置側の設定 本装置側の設定1 💌 インターフェースのIPアドレス 0.0.0.0 上位ルータのIPアドレス Г インターフェー スのID @ssh (例:@xr.centurysys) aggressive モード ▼ モードの設定 1∰⊟ group2-3des-sha1 💌 2番目 使用しない transformの設定 3番目 使用しない -4番目 使用しない -IKEのライフタイム 3600 秒 (1081~28800秒まで) 鍵の設定 ipseckey . ● PSKを使用する RSAを使用する (X509を使用する場合は RSAに設定してください) Ŧ X509の設定 -接続先の証明書の設定 (X509を使用しない場合は 必要ありません) 7

#### [IPsecポリシーの設定]

| ○ 使用する ○ 使用しない ⊙ Resp  | onderとして使用する 🛛 On-Dermandで使用する     |
|------------------------|------------------------------------|
| 使用するIKEポリシー名の選択        | (IKE1)                             |
| 本装置側のLAN側のネットワークアドレス   | 192.168.10.0/24 (例:192.168.0.0/24) |
| 相手側のLAN側のネットワークアドレス    | vhost:\$priv (例:192.168.0.0/24)    |
| PH2のTransFormの選択       | 3des-sha1 💌                        |
| PFS                    | ◎ 使用する ○ 使用しない                     |
| DH Groupの選択(PFS使用時に有効) | eroup2                             |
| SAのライフタイム              | 28800 秒 (1081~86400秒まで)            |

#### 「本装置側の設定1」を選択します。

- ・インタフェースの IP アドレス「100.100.100.1」
- ・上位ルータの IP アドレス 「%ppp0」
- ・インタフェースの ID 「 空欄 」
- ・NAT Traversal 「使用する」にチェック
- ・Virtual Private設定「%v4:192.168.1.0/24」(3)
- ・本装置の RSA 鍵 「空欄」

( 3)VPN Client が属しているものと同じネットワーク アドレスを指定します。

また VPN Client が仮想 IP アドレスを使っている場合 は、その仮想 IP アドレスと同じネットワークアドレス を指定します。

- ・IKE/ISAKMPポリシー名 「任意設定」
- ・接続する本装置側の設定

# 「本装置側の設定」で設定した番号と同じもの

#### を選択してください。

- ・インタフェースの IP アドレス 「0.0.0.0」
- ・上位ルータの IP アドレス 「 空欄 」
- ・インタフェースの ID 「@ssh」
- ・モードの設定 「 aggressive モード 」
- ・transformの設定 1番目 「group2-3des-sha1」 2~3番目は「使用しない」
- ・IKE のライフタイム 「任意で設定」
- ・鍵の表示 「PSK を使用する」を選択し、
   「ipseckey」を入力します。
- ・X.509の設定 「空欄」
- ・「Responder として使用する」にチェック。
- ・使用する IKE ポリシー名の選択 「IKE/ISAKMP ポリシー」で設定したものを選択 ・本装置側の LAN 側のネットワークアドレス
  - r 192.168.10.0/24 ر
- ・相手側の LAN 側のネットワークアドレス 「 vhost:%priv」
- ・PH2のTransformの設定 「3des-sha1」 ・PFS 「使用する」(推奨)
- ・DH Groupの選択 「group2」
- ・SA のライフタイム 「任意で設定」

#### <u>VPN Clinentの設定</u>

#### [規則のプロパティ < 全般 > 設定]

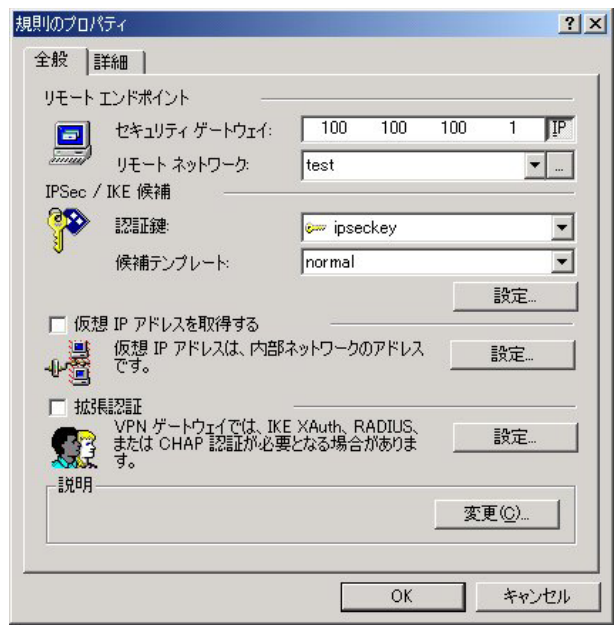

- ・セキュリティゲートウェイ 「100.100.100.1」 ・リモートネットワーク
  - 作成したリモートネットワーク設定を選 択します(次項を参照ください)。
- ・認証鍵:事前に作成した鍵を選択します。
- ・候補テンプレート 「normal」
- ・仮想 IP アドレスを使用する 「チェックなし」
- ・拡張認証 「チェックなし」

[リモートネットワークの設定]

| 名前                  | IP アドレス      | サブネット マ                  | スク  |                |
|---------------------|--------------|--------------------------|-----|----------------|
| any                 | 0.0.0.0      | 0.0.0.0                  |     |                |
| test                | 192.168.10.0 | 255.255.255              | 0.0 |                |
|                     |              | 新規( <u>N</u> )           |     | 判除( <u>R</u> ) |
|                     | test         | 新規( <u>N</u> )           | Ĕ   | 削除( <u>R</u> ) |
| 、ットワーク名:            | test         | 新規(11)                   | Ĕ   | 削除( <u>R</u> ) |
| 、ットワーク名:<br>• アドレス: | test<br>192  | 新規( <u>N</u> )<br>168 10 | i   | 削除( <u>R)</u>  |

・「新規」をクリックして以下のように設定してく ださい。

- ・IPアドレス「192 168 10 0」
- ・サブネットマスク 「255 255 255 0」

#### [パラメータの設定]

| 暗号化アルゴリズム: | 3DES                |  |
|------------|---------------------|--|
| 整合性関数      | SHA-1               |  |
| IKE モード:   | aggressive mode     |  |
| IKE グループ:  | MODP 1024 (group 2) |  |
| IPSec 候補   |                     |  |
| 暗号化アルゴリズム: | 3DES                |  |
| 整合性関数      | HMAC-SHA-1          |  |
| IPSec モード: | tunnel              |  |
| PFS グループ:  | MODP 1024 (group 2) |  |

「IKE/IPsec 候補」項目の「設定 ...」をクリック します。

#### IKE 候補

- ・暗号化アルゴリズム 「3DES」
- ・整合性関数「SHA-1」
- ・IKEモード 「aggressive mode」
- ・IKE グループ 「MODP 1024 (group2)」

#### IPsec 候補

- ・暗号化アルゴリズム 「3DES」
- ・整合性関数「SHA-1」
- ・PFS グループ 「MODP 1024 (group2)」

#### [規則のプロパティ < 詳細 > 設定]

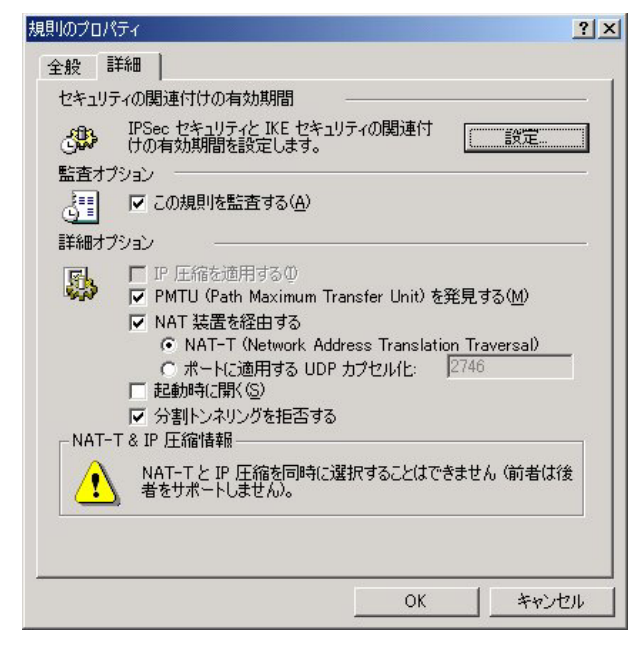

詳細オプション項目にある

NAT 装置を経由する

• NAT-T

の2カ所にチェックをしてください。 それ以外については、任意で設定してください。

#### <u>VPN Clinent の設定で仮想 IP アドレスを使う場合</u>

VPN Clientの設定で、以下のように仮想 IP アドレスを設定したとします。

- ・手動で設定にチェック
- ・IPアドレス 「192 168 20 1」
- ・サブネットマスク 「255 255 255 0」

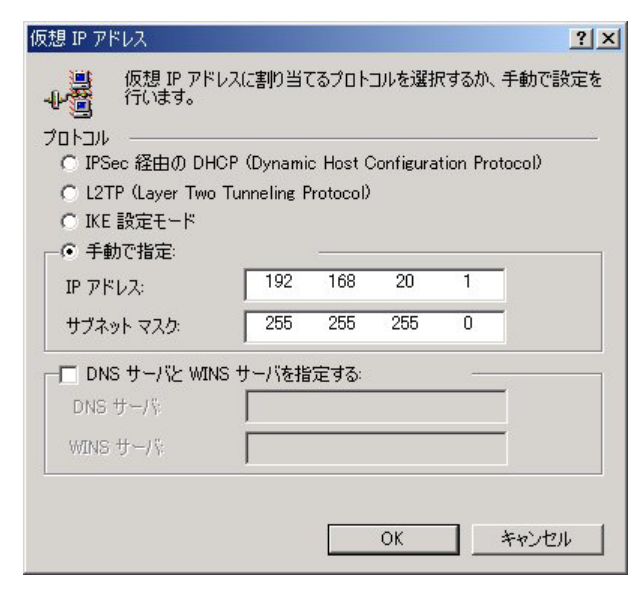

この場合は、XRの本装置の設定にある「Virtual Private 設定」を以下のように設定してください。

%v4:192.168.20.0/24 (仮想 IP アドレスと同じ ネットワークアドレスを指定します)

Virtual Private設定

%v4:192.168.20.0/24

#### 複数のVPN Clinent を接続する場合

複数の VPN Client から IPsec 接続する場合は、そ れぞれの VPN Client に重複しないインタフェース IDを設定してください。

XR 側では、インタフェース ID ごとに IKE/ISAKMP ポリシー設定、IPsec ポリシー設定を追加してくだ さい。

# NAT トラパーサルを用いた IPsec 接続 2

| NAT トラバーサルによる IPsec 接続と、通常の<br>IPsec 接続を同時におこなうための設定です。 | <b>運用条件</b><br>・R1、R2、R3 ともに PPPoE 接続をします。                                                            |
|---------------------------------------------------------|----------------------------------------------------------------------------------------------------|
| <u>ネットワーク構成</u>                                         | ・R1 は固定 IP アドレス、R2 とR3 は動的 IP アドレ<br>スとします。                                                           |
| LAN A                                                   | ・R2は通常のNATルータでの動作とします。                                                                                |
|                                                         | ・R1 と PC は、NAT トラバーサルによって I Psec 接<br>続をおこないます。                                                       |
| R1                                                      | ・R1 とR3 は aggressive モードで IPsec 接続をお<br>こないます。                                                        |
| 10.10.10.1(11102)                                       | ・それぞれのLANは以下の設定とします。<br>LAN A : 192.168.10.0/24<br>LAN B : 192.168.100.0/24<br>LAN C : 192.168.0.0/24 |
| Internet                                                | ・その他の IP アドレス等は図中の表記を使うもの<br>とします。                                                                    |
| PPPoE PPPoE 動的 IP 動的 IP R3 R2 NAT                       | ・IPsec設定で使用するパラメータ値は以下の通り<br>とします。<br>暗号方式 : 3DES<br>整合性 : SHA-1<br>IKEで使用するグループ : group2             |
| PC                                                      | ・VPN Clientの仮想 IP アドレス設定は<br>192.168.50.1/255.255.255.0とします。                                          |

VPN Client

### <u>R1の設定</u>

# [本装置側の設定1]

| インターフェー スのIPアドレス | 10.10.10.1 |                    |
|------------------|------------|--------------------|
| 上位ルータのIPアドレス     | ЖрррО      |                    |
| インターフェー スのID     |            | (例:@xr.centurysys) |

### [本装置の設定]

| NAT Traversal     | ⓒ 使用する ○ 使用しない      |  |
|-------------------|---------------------|--|
| Virtual Private設定 | %v4:192.168.50.0/24 |  |
| NAT-Tの設定をおこないます。  |                     |  |

MTU値については適宜設定してください。

### [IKE/ISAKMPポリシーの設定1]

| IKE/ISAKMPポリシー名                                                                         |                                                                     |
|-----------------------------------------------------------------------------------------|---------------------------------------------------------------------|
| 接続する本装置側の設定                                                                             | 本装置側の設定1 👤                                                          |
| インターフェー スのIPアドレス                                                                        | 0.0.0.0                                                             |
| 上位ルータのIPアドレス                                                                            |                                                                     |
| インターフェー スのID                                                                            | @branch ()#]:@xr.centurysys)                                        |
| モードの設定                                                                                  | aggressive モード 💽                                                    |
| transformの設定                                                                            | 1番目 group2-3des-sha1 ▼<br>2番目 使用しない ▼<br>3番目 使用しない ▼<br>4番目 使用しない ▼ |
| IKEのライフタイム                                                                              | 3600 秒 (1081~28800秒まで)                                              |
| 鍵の設定                                                                                    |                                                                     |
| <ul> <li>PSKを使用する</li> <li>RSAを使用する</li> <li>(X509を使用する場合は<br/>RSAに設定してください)</li> </ul> | test                                                                |

#### [IPsec ポリシーの設定 1]

| ○ 使用する ○ 使用しない · ● Resp | onderとして使用する   On-Demandで使用する      |
|-------------------------|------------------------------------|
| 使用するIKEポリシー名の選択         | (IKE1) -                           |
| 本装置側のLAN側のネットワークアドレス    | 192.168.10.0/24 (例:192.168.0.0/24) |
| 相手側のLAN側のネットワークアドレス     | 192.168.0.0/24 ()):192.168.0.0/24) |
| PH2のTransFormの選択        | すべてを送信する                           |
| PFS                     | ◉ 使用する ◎ 使用しない                     |
| DH Groupの選択(PFS使用時に有効)  | 指定しない                              |
| SADライフタイム               | 28800 秒 (1081~86400秒まで)            |
| DISTANCE                | 1 (1~255まで)                        |

#### [IPsecポリシーの設定2]

| ○ 使用する ○ 使用しない ● Resp  | onderとして使用する 🔅 On-Demandで使用する                                                                                                    |
|------------------------|----------------------------------------------------------------------------------------------------|
| 使用するIKEポリシー名の選択        | (1) The second second s |
| 本装置側のLAN側のネットワークアドレス   | 192.168.10.0/24 (M:192.168.0.0/24)                                                                                                    |
| 相手側のLAN側のネットワークアドレス    | vhost:%priv (例:192.168.0.0/24)                                                                                                    |
| PH2のTransFormの選択       | すべてを送信する 💌                                                                                                    |
| PFS                    | ◉ 使用する ◎ 使用しない                                                                                                    |
| DH Groupの選択(PFS使用時に有効) | 指定しない                                                                                                    |
| SADライフタイム              | 28800 秒 (1081~86400秒まで)                                                                                                    |
| DISTANCE               | 1 (1~255まで)                                                                                                    |

#### [IKE/ISAKMPポリシーの設定2]

| IKE/ISAKMPポリシー名                                                                         |                                                                     |
|-----------------------------------------------------------------------------------------|---------------------------------------------------------------------|
| 接続する本装置側の設定                                                                             | 本装置側の設定1 👤                                                          |
| インターフェー スのIPアドレス                                                                        | 0.0.0                                                               |
| 上位ルータのIPアドレス                                                                            |                                                                     |
| インターフェー スのID                                                                            | @client (例:@xr.centurysys)                                          |
| モードの設定                                                                                  | aggressive モード 💌                                                    |
| transformの設定                                                                            | 1番目 group2-3des-sha1 ▼<br>2番目 使用しない ▼<br>3番目 使用しない ▼<br>4番目 使用しない ▼ |
| IKEのライフタイム                                                                              | 3600 秒 (1081~28800秒まで)                                              |
| 鍵の設定                                                                                    |                                                                     |
| <ul> <li>PSKを使用する</li> <li>RSAを使用する</li> <li>(X509を使用する場合は<br/>RSAに設定してくだれい)</li> </ul> | test2                                                               |

#### <u>R3の設定</u>

[本装置側の設定1]

| インターフェー スのIPアドレス | %ррр0   |                    |
|------------------|---------|--------------------|
| 上位ルータのIPアドレス     |         |                    |
| インターフェー スのID     | @branch | (例:@>r.centurysys) |

### [本装置の設定]

とくに設定するところはありません。 MTU値については適宜設定してください。

#### [IKE/ISAKMPポリシーの設定1]

| IKE/ISAKMPポリシー名                                                                         |                                                                  |
|-----------------------------------------------------------------------------------------|------------------------------------------------------------------|
| 接続する本装置側の設定                                                                             | 本装置側の設定1 💌                                                       |
| インターフェー スのIPアドレス                                                                        | 10.10.10.1                                                       |
| 上位ルータのIPアドレス                                                                            |                                                                  |
| インターフェー スのID                                                                            | (例:@xr.centurysys)                                               |
| モードの設定                                                                                  | aggressive モード ▼                                                 |
| transformの設定                                                                            | 1番目 group2-3des-sha1<br>2番目 使用しない<br>3番目 使用しない<br>4番目 使用しない<br>▼ |
| IKEのライフタイム                                                                              | 3600 秒 (1081~28800秒まで)                                           |
| 鍵の設定                                                                                    |                                                                  |
| <ul> <li>PSKを使用する</li> <li>RSAを使用する</li> <li>(X509を使用する場合は<br/>RSAに設定してください)</li> </ul> | test 💌                                                           |

### [IPsecポリシーの設定1]

| 「使用する」 使用しない い Resp    | onderとし(使用する 🤍 Un-Demand C1使用する    |
|------------------------|------------------------------------|
| 使用するIKEポリシー名の選択        | (IKE1)                             |
| 本装置側のLAN側のネットワークアドレス   | 192.168.0.0/24 (例:192.168.0.0/24)  |
| 相手側のLAN側のネットワークアドレス    | 192.168.10.0/24 (例:192.168.0.0/24) |
| PH2のTransFormの選択       | すべてを送信する 🔽                         |
| PFS                    | ⊙ 使用する ○ 使用しない                     |
| DH Groupの選択(PFS使用時に有効) | 指定しない ・                            |
| SAのライフタイム              | 28800 秒 (1081~86400秒まで)            |
| DISTANCE               | 1 (1~255まで)                        |

### <u>VPN Clinentの設定</u>

[規則のプロパティ < 全般 > 設定]

| 則のプロ      | パティ                                             |                               | ?)              |
|-----------|-------------------------------------------------|-------------------------------|-----------------|
| 全般        | 羊糸田                                             |                               |                 |
| リモート      | エンドポイント                                         |                               |                 |
|           | セキュリティ ゲートウェイ:                                  | 10 10                         | 10 1 <u>I</u> P |
| Sumi      | リモート ネットワーク:                                    | 192.168.10.0/24               | <b>▼</b>        |
| IPSec /   | IKE 候補                                          |                               |                 |
| <b>**</b> | 認証鍵                                             | 🥯 test                        | -               |
| U         | 候補テンプレート:                                       | normal                        | •               |
|           |                                                 |                               | 設定              |
|           | 見IP アドレスを取得する<br>仮想 IP アドレスは、内部<br>です。          | ネットワークのアドレス                   |                 |
|           | 観烈証<br>VPN ゲートウェイでは、IKI<br>または CHAP 認証が必要<br>す。 | E XAuth、RADIUS、<br>見となる場合がありま | 設定              |
|           |                                                 |                               | 変更( <u>C</u> )  |
|           |                                                 | C OK                          | キャンセル           |

#### 「仮想 IP アドレスを取得する」にチェックします。

#### [仮想 IP アドレス画面]

| 仮想 IP アドレス                                        |            |           |           |            | ? ×   |
|---------------------------------------------------|------------|-----------|-----------|------------|-------|
| した 仮想 IP アドレス 行います。                               | なに割り当て     | こるプロト:    | コルを選択     | てするか、手     | 動で設定を |
| プロトコル<br>〇 IPSec 経由の DHCF                         | o (Dynami  | c Host C  | >onfigura | tion Proto | col)  |
| C L2TP (Layer Two Tr                              | unneling F | Protocol) |           |            |       |
| <ul> <li>○ IKE 設定モード</li> <li>○ 手動で指定:</li> </ul> |            | -         |           |            |       |
| IP アドレス:                                          | 192        | 168       | 50        | 1          |       |
| サブネット マスク:                                        | 255        | 255       | 255       | 0          |       |
| - DNS サーバと WINS                                   | サーバを指      | 定する:      |           |            |       |
| DNS サーバ                                           |            |           |           |            |       |
| WINS サーバ                                          |            |           |           |            |       |
|                                                   |            |           |           |            |       |
|                                                   |            | [         | ок        | +          | ャンセル  |
|                                                   |            |           |           |            |       |

[規則のプロパティ < 詳細 > 設定]

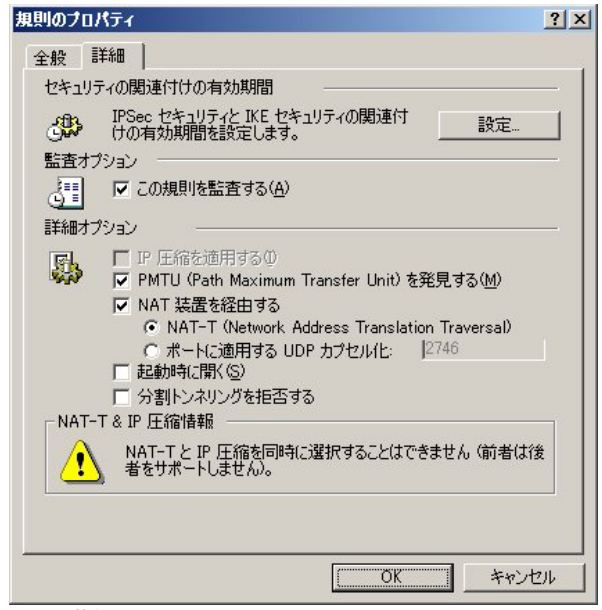

VPN Client は NAT-T によって IPsec 接続をおこな いますので、「NAT 装置を経由する」と「NAT-T」に チェックを入れてください。

[パラメータ候補画面]

| 暗号化アルゴリズム  | 3DES                | - |
|------------|---------------------|---|
| 整合性関数:     | SHA-1               | - |
| IKE モード:   | aggressive mode     | - |
| IKE グループ:  | MODP 1024 (group 2) | - |
| PSec 候補    |                     |   |
| 暗号化アルゴリズム: | 3DES                | - |
| 整合性関数      | HMAC-SHA-1          | - |
| IPSec モード: | tunnel              | * |
| PFS グループ:  | MODP 1024 (group 2) | - |

[事前共有鍵 < プロパティ > 画面]

| 事前共有鍵                                | <u>? ×</u>                        |
|--------------------------------------|-----------------------------------|
| プロパティ ID                             |                                   |
| ●●●●●●●●●●●●●●●●●●●●●●●●●●●●●●●●●●●● | 、当事者のみが知る共有シークレットに基づい             |
| 事前共有鍵情報 -                            |                                   |
| 名前:                                  | test                              |
| 鍵 ID:                                | test                              |
| 共有シークレット                             |                                   |
| 共有シークレット                             | ****                              |
| シークレットの確認                            | ****                              |
| フィンガーブリント                            |                                   |
| 109f 4b3c                            |                                   |
| 警告<br>一般的な語句は辞<br>ークレットとしては使         | 書攻撃に対する脆弱性があるため、共有シ<br>利しないでください。 |
|                                      | OK キャンセル                          |

#### [事前共有鍵 <ID> 画面]

| 事前共有鍵                | <u>?×</u>                                        |
|----------------------|--------------------------------------------------|
| ว่อパティ ID            |                                                  |
| 通常は、IDを指<br>モードでは、両方 | 定する必要はありません。ただし、IKE アグレッシブ<br>の ID を指定する必要があります。 |
|                      |                                                  |
| プライマリ ID:            | ■ ホストドメイン名                                       |
| ホスト ドメイン名:           | client                                           |
|                      |                                                  |
| プライマリ ID:            | 🕵 ID なし 📃                                        |
| 警告<br>建択した ID は      | . IKE メイン モードでは使用できません。                          |
|                      | OK キャンセル                                         |

# SSH Sentinel のログについて

SSH Sentinel では「IKE のログウィンドウ」を表示させることで、Ipsecの状態を把握することができます。

万が一 IPsec が確立できない場合もログを確認することで、ある程度の原因追及が可能です。

ここでは、IPsecが確立できないときの主なログの 読み方を説明します。

#### [正常に接続できたときのログ表示例]

0.0.0.0:500 (Initiator) <-> xxx.xxx.xxx.xxx: 500 { bee8ab89 5a000003 - 647c30a6 94998148 [-1] / 0x00000000 } Aggr; MESSAGE: Phase 1 version = 1.0, auth\_method = Pre shared keys, cipher = 3des-cbc, hash = sha1, prf = hmacsha1, life = 0 kB / 14400 sec, key len = 0, group = 2

Phase-1 [initiator] between fqdn(udp:500, [0..2]=ssh) and ipv4(any:0,[0..3] =xxx.xxx.xxx) done.

0.0.0.0:500 (Initiator) <-> xxx.xxx.xxx.xxx: 500 { bee8ab89 5a000003 - 647c30a6 94998148 [0] / 0xbaf3de8e } QM; MESSAGE: Phase 2 connection succeeded, Using PFS, group = 2

0.0.0.0:500 (Initiator) <-> xxx.xxx.xxx.xxx: 500 { bee8ab89 5a000003 - 647c30a6 94998148 [0] / 0xbaf3de8e } QM; MESSAGE: SA[0][0] = ESP 3des, life = 409600 kB/3600 sec, group = 2, tunnel, hmac-sha1-96, key len = 0, key rounds = 0

Phase-2 [initiator] done bundle 2 with 2 SA's
by rule 21:`ipsec ipv4(any:0,[0..3]
=192.168.100.1)<->ipv4\_subnet(any:0,[0..7]
=192.168.1.0/24)(gw:ipv4(any:0,[0..3]
=xxx.xxx.xxx.xxx))'

SA ESP[be022262] alg [3des-cbc/24]+hmac[hmacsha1-96] bundle [2,0] pri 0 opts src=ipv4 (any:0,[0..3]=192.168.100.1) dst=ipv4\_subnet (any:0,[0..7]=192.168.1.0/24)

SA ESP[491547c3] alg [3des-cbc/24]+hmac[hmacsha1-96] bundle [2,0] pri 0 opts src=ipv4\_subnet(any:0,[0..7]=192.168.1.0/24) dst=ipv4(any:0,[0..3]=192.168.100.1)

# SSH Sentinelのログについて

# [IKE フェーズ1が確立できないときのロ グ表示例 その1]

0.0.0.0:500 (Initiator) <-> xxx.xxx.xxx.xxx: 500 { a2196204 1e000003 - 00000000 00000000 [-1] / 0x00000000 } Aggr; Connection timed out or error, calling callback

Phase-1 [initiator] between fqdn(udp:500, [0..2]=ssh) and ipv4(udp:500,[0..3] =xxx.xxx.xxx.) failed; Timeout.

このログは IKE フェーズ1ネゴシエーションがう まく開始できていないことを示しています。以下 の点をご確認ください。

・IPsec ゲートウェイの IP アドレス設定

XR 側:本装置の設定「インタフェースの IP アドレス」

SSH 側: セキュリティーポリシー「セキュリティー ゲートウェイ」(P.8)

・インタフェース ID

- XR 側:IKE/ISAKMPポリシー設定「インタフェースのID」
- SSH 側:事前共有鍵設定「ID」のホストドメイン名 (P.6)

XR側は<@ID>の入力、SSH側は<ID>の入力

・モード間違い

XR 側:IKE/ISAKMPポリシー設定「モードの設定」
 SSH 側:規則のプロパティ「パラメータ候補」(P.9)
 どちらも "aggressive モード "で設定します。

・XR 側でステートフルパケットインスペクション が有効になっていませんか?有効になっているの であれば、無効にするか、IPsec 用のフィルタ設定 をしてください。

# [IKE フェーズ1が確立できないときのロ グ表示例 その2]

0.0.0.0:500 (Initiator) <-> xxx.xxx.xxx.xxx: 500 { 878a3c20 b4000000 - 0e6a4ab9 116f8cc3 [-1] / 0x00000000 } Aggr; Hash value mismatch

Phase-1 [initiator] between fqdn(udp:500, [0..2]=ssh) and ipv4(udp:500,[0..3] =xxx.xxx.xxx) failed; Authentication failed.

0.0.0.0:500 (Initiator) <-> xxx.xxx.xxx.xxx: 500 { 878a3c20 b4000000 - 0e6a4ab9 116f8cc3 [-1] / 0x00000000 } Aggr; Error = Authentication failed (24)

このログは IKE フェーズ1ネゴシエーションを始 めていますが、ホスト認証で失敗していることを 示しています。共有鍵設定が間違っている可能性 が高いので、以下の点をご確認ください。

XR 側:IKE/ISAKMP ポリシー設定の「鍵の設定」 aggressive モードの場合は PSK 方式のみ使 用可能です。

SSH 側: 鍵管理「プロパティ」(P.6)

同じ文字列の鍵を入力します。

# SSH Sentinelのログについて

# [IKE フェーズ2 が確立できないときのロ グ表示例]

0.0.0.0:500 (Initiator) <-> xxx.xxx.xxx.xxx: 500 { 0202f991 16000008 - 0e6a4ab9 116f8cc3 [-1] / 0x00000000 } Aggr; MESSAGE: Phase 1 version = 1.0, auth\_method = Pre shared keys, cipher = 3des-cbc, hash = sha1, prf = hmacsha1, life = 0 kB / 14400 sec, key len = 0, group = 2

Phase-1 [initiator] between fqdn(udp:500, [0..2]=ssh) and ipv4(any:0,[0..3] =xxx.xxx.xxx) done.

0.0.0.0:500 (Initiator) <-> xxx.xxx.xxx.xxx: 500 { 0202f991 16000008 - 0e6a4ab9 116f8cc3 [0] / 0xb00c7f69 } QM; Connection timed out or error, calling callback

Phase-2 [initiator] for ipv4(icmp:0,[0..3] =192.168.100.1) and ipv4(icmp:0,[0..3] =192.168.1.1) failed; Timeout.

このログは IKE フェーズ2 ネゴシエーションがう まくできていないことを示しています。以下の点 をご確認ください。

- XR 側: IPsec ポリシー設定「本装置側の LAN 側の ネットワークアドレス」と「相手側の LAN 側のネットワークアドレス」
- SSH 側:セキュリティーポリシー「ネットワークエ ディタ」と規則のプロパティ「仮想 IP ア ドレス」(P.9)

2004年5月版 発行 センチュリー・システムズ株式会社 2001-2004 CENTURYSYSTEMS,INC. All rights reserved.